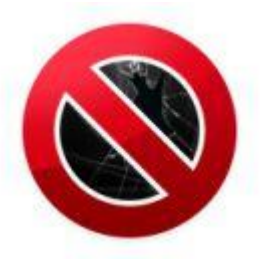

Markus Jabinger

### Handy Hacking Iphone

### **USSD Codes**

- \*#06# Zeigt IMEI(Seriennummer) an
- \*#30# Anrufer-Identifizierung (Clip-Funktion).
- \*#43# Anklopfen Status,
- \*43# Anklopfen einschalten
- #43# Anklopfen ausschalten

### **PIN ändern**

PIN1:
\*\*04\*alte PIN\*neue PIN\*neue PIN#

PIN2: \*\*042\*alte PIN\*neue PIN\*neue PIN#

### \*#746025625#

Wenn die SIM-Karte Ihres iPhones den **SIM Clock Stop Modus** unterstützt, kann der Akku länger durchhalten. Denn im aktivierten Zustand sorgt die Funktion dafür, dass der Prozessor auf der Karte die Arbeit praktisch einstellt, solange keine Aufgaben anstehen - was den Stromverbrauch erheblich reduziert. Um herauszufinden, ob die SIM-Karte in Ihrem iPhone die Stromsparfunktion unterstützt.

### \*3370#

Der Sprachkompressions-Standard **Enhanced Full Rate** (EFR) verspricht eine bessere Sprachqualität. Den EFR-Modus können Sie bei Ihrem iPhone manuell aktivieren bzw. deaktivieren. Der Nachteil der aktivierten EFR ist, dass das Handy mehr Akku-Leistung verbraucht. Umgekehrt gilt: Wenn Sie EFR deaktivieren, hält das Handy länger durch - allerdings geht das zu Lasten der Sprachqualität.

**#3370#.** Abschalten des EFR-Modus.

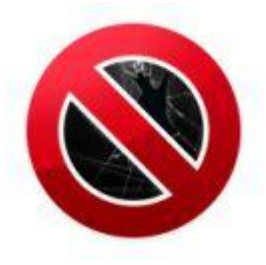

Markus Jabinger

### \*4720# Mit diesem Kürzel aktivieren Sie den HFR-Modus

Wenn Sie den HFR-Modus Half Rate Ihres iPhones einschalten, sparen Sie zwar Strom und das Handy macht erst später schlapp. Dafür leidet darunter die Sprachqualität.

#4720# mit diesem Code schalten Sie den HFR-Modus aus

### **Rufnummer Weiterleitung**

- \*\*21\* Zielrufnummer# in Ihr iPhone einprogrammieren. Zur Aktivierung geben Sie dann
- \*21# Aktivieren
- #21# Ausschalten
- ##21# löscht sie komplett.
- \*#21# Rufumleitung Status

### **Bedingte Rufumleitung**

### \*\*61\* Zielrufnummer \*\* (Zeit 5 bis 30 Sek.)#.

- \*61# Aktivieren
- #61# Ausschalten

### \*#61#

Mit dem Code können Sie die aktuellen Umleitungs-Einstellungen für den Fall checken, dass Sie einen Anruf nicht entgegennehmen.

**TIPP** Gewisse Codes gehen nur wenn sie von ihren Telefon Anbieter unterstützt werden

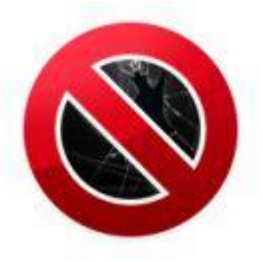

Markus Jabinger

### Rufumleitung wenn das Iphone kein Netz hat oder es ausgeschaltet ist

### \*\*62\* Zielrufnummer#

- \*62# Einschalten
- #62# Ausschalten
- ##62# Löscht die Einstellung
- \*#62# Einstellung Status

### Rufumleitung wenn man telefoniert

### \*\*67\*Zielrufnummer#

- \*67# Aktivieren
- #67# Ausschalten
- ##67# löscht die Einstellung
- \*#67# Einstellung Status
- ##002# Mit diesem Code werden alle Eingestellten Rufumleitungen gelöscht.

### Eigene Nummer übermitteln

\*31# wird eigene Nummer angezeigt

### #31# Zielrufnummer wird eigene Nummer nicht angezeigt

TIPP: Bei öffentlichen Diensten wie Polizei, Feuerwehr oder Rettung werden die nummern trotzdem angezeigt. Und der Telefon Anbieter hat sie in seinem Protokoll auch gespeichert.

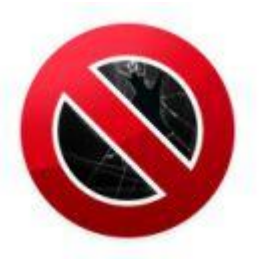

Markus Jabinger

### \*#5005\*86# Aktuelle Mailboxeinstellungen

\*646# Sofern das Netz die Funktion unterstützt, können Sie mit dem Code Ihr Gesprächsaufkommen überprüfen.

\*135# Bringt eigene Nummer auf das Display

### \*33\* Sperrcode#.

Sofern Sie sich bei Ihrem Netzbetreiber den passenden Sperrcode besorgt haben und die Funktion freigeschaltet wurde, können Sie theoretisch alle abgehenden Anrufe auf Ihrem iPhone verhindern.

#33\* Sperrcode# Blockierung aufheben

**\*#33#** Statusbericht zu dieser Funktion auf den iPhone-Bildschirm.

### \*#5005\*7672#

Variabler SMS-Preis: Abhängig davon, über welche Kurzmitteilungszentrale (SMSC) Ihre SMS verschickt werden, können unterschiedliche Kosten entstehen. Über den Code bringen Sie die auf Ihrem iPhone aktuell verwendete SMSC-Nummer in Erfahrung.

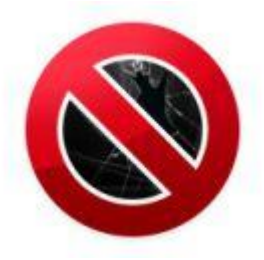

Markus Jabinger

#### \*3001#12345#\*

Damit erhalten Sie Zugriff auf den Feldtest-Modus des iPhones. Den nutzen die Fachleute, um sich über das iPhone im Zusammenspiel mit dem Handy-Netz zu informieren.

Der Feldtest liefert jede Menge Details - etwa zur aktuellen Funkverbindung und Sprach- oder Datenübertragungs-Qualität. Wenn Sie bereits telefonieren, starten Sie einfach einen zweiten Anruf.

### Feldtest: Hauptbildschirm

Nach Eingabe des Codes sehen Sie zunächst den Hauptbildschirm. Dort können Sie sich in verschiedene Untermenüs "weitertasten".

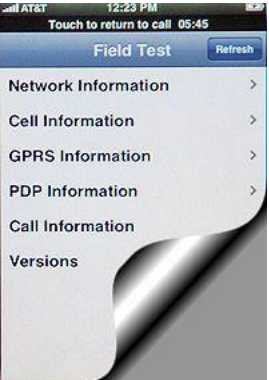

### Feldtest: Infos zum Netz

In diesem Bereich finden Sie eine Vielzahl an technischen Infos zur aktuellen Netzverbindung Ihres iPhones. Der Punkt **RX LevFull** gibt zum Beispiel Aufschluss über die Signalstärke der während eines Anrufs verwendeten Funkzelle, **RX QualFull** liefert entsprechende Informationen zur Empfangsqualität

| Touch to return to call 06:45 |               |         |  |  |
|-------------------------------|---------------|---------|--|--|
| Field Test                    | Network Infor | Refresh |  |  |
| AR FCN                        |               | 138     |  |  |
| RF Channels                   |               | 30      |  |  |
| AR FCN DED                    |               | 128     |  |  |
| RX LevFull                    |               | 73      |  |  |
| RX LevSub                     |               | 73      |  |  |
| RX QualFull                   |               | 5       |  |  |
| RX QualSub                    |               | 6       |  |  |
| Ciphering                     |               | 1       |  |  |
| MS TXPwr                      |               | 5       |  |  |

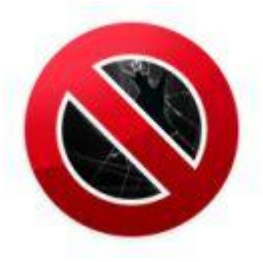

**Markus Jabinger** 

## Feldtest: Funkzellen-Info (I)

Hier bekommen Sie Infos zu den verschiedenen Funkzellen, mit denen Ihr iPhone aktuell in Kontakt steht. Für jede Zelle finden sich Angaben zu den folgenden Elementen: RX (Signalstärke), FQ (Frequenzband), ST (Station ID), CI (Zelle ID), N (Netz) und # (Status Code). (Bild: wirelessinfo.com)

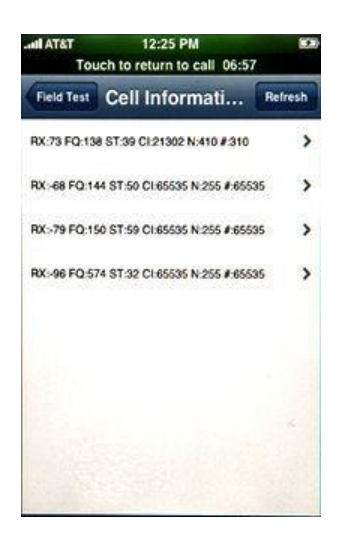

### Feldtest: GPRS-Info

Dieser Bildschirm liefert Einzelheiten zur bestehenden GPRS-Verbindung.

| at AT&T 12:25 PM E<br>Touch to return to call 07:06 |              |         |  |
|-----------------------------------------------------|--------------|---------|--|
| Cell Inf                                            | RX:73 FQ:138 | Refresh |  |
|                                                     |              | 310     |  |
| Network                                             |              | 410     |  |
| Location                                            | 12           | 6012    |  |
| Cell id                                             |              | 21302   |  |
| Station                                             |              | 39      |  |
| Freq                                                |              | 138     |  |
| Rx Leve                                             | í.           | 73      |  |
| C1                                                  |              | -32768  |  |
| C2                                                  |              | -32768  |  |

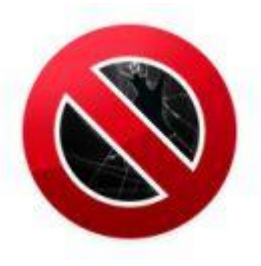

**Markus Jabinger** 

## Feldtest: GPRS-Info

Dieser Bildschirm liefert Einzelheiten zur bestehenden GPRS-Verbindung. (Bild: wirelessinfo.com)

| all AT&T 12:25 PM E<br>Touch to return to call 07:15 |        |               |         |  |
|------------------------------------------------------|--------|---------------|---------|--|
| Field Test                                           | GPRS I | nform         | Refresh |  |
| Attached                                             |        |               | YES     |  |
| Attach Status                                        |        | StatusUnknown |         |  |
| Idle Mode                                            |        | Unknown       |         |  |
| nom                                                  |        | 0             |         |  |
| ciper                                                |        | -1            |         |  |
| Freq Hopping                                         |        | true          |         |  |
| pbcch                                                |        | false         |         |  |
| nco                                                  |        |               | 0       |  |
| SI13Loc                                              |        | Norm          |         |  |

## Feldtest: Anruf-Info

Diese Anzeige zeigt die technischen Details zum Anruf, den Sie gerade führen. So finden Sie etwa Angaben zur Sprachqualität und zum verwendeten Strichcode (hier: AMR FullRate). (Bild: wirelessinfo.com)

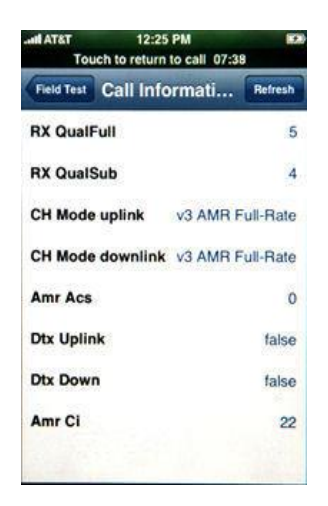

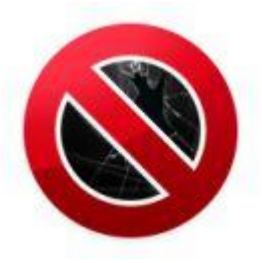

**Markus Jabinger** 

### Feldtest: Versions-Info

Dieser Bildschirm zeigt die aktuelle Modem-Firmware-Version des iPhone an. Die ID zum LCD-Panel nutzt Apple wahrscheinlich bei der Qualitätskontrolle. (Bild: wirelessinfo.com)

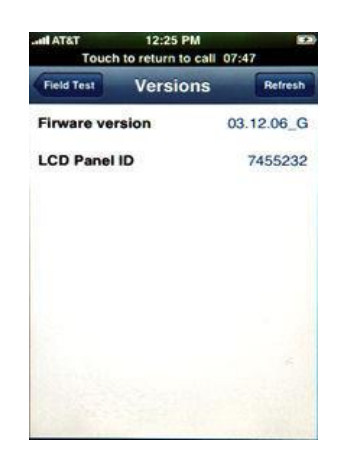